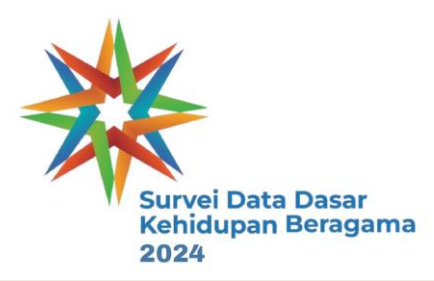

# INSTALASI APLIKASI E-SURVEI

Pelatihan Petugas Lapangan SDDKB 2024

### Pengenalan E-Survei

- Aplikasi yang dirancang oleh Pusdatin BRIN untuk memfasilitasi kegiatan pengumpulan data yang dilakukan oleh sivitas BRIN yang dibantu oleh enumerator dan fasilitator di lapangan
- Dapat diakses melalui Website dan Smartphone untuk memudahkan pengumpulan data di lapangan
- Memiliki tingkatan pengguna sesuai dengan kebutuhan, yang terbagi menjadi:
  - Admin
  - Owner
  - Supervisor
  - Enumerator

## Spesifikasi Minimal Smartphone

- Terpasang Android versi 10
- Memiliki Free RAM Minimal 2 GB
- Memiliki Free Internal Storage Minimal 2 GB

### Instalasi E-Survei

Klik tautan apk

- app-arm64-v8a-release.apk  $\rightarrow$  Utama
- app-armeabi-v7a-release.apk → Alternatif

Tahapan Instalasi

- Download APK ke dalam HP
- Klik APK untuk meng install

# Instalasi E-Survei (lanjutan)

- Buka Website <u>https://survei.brin.go.id/</u>
- Klik Login/Register untuk mendaftar atau masuk ke dalam dashboard survei

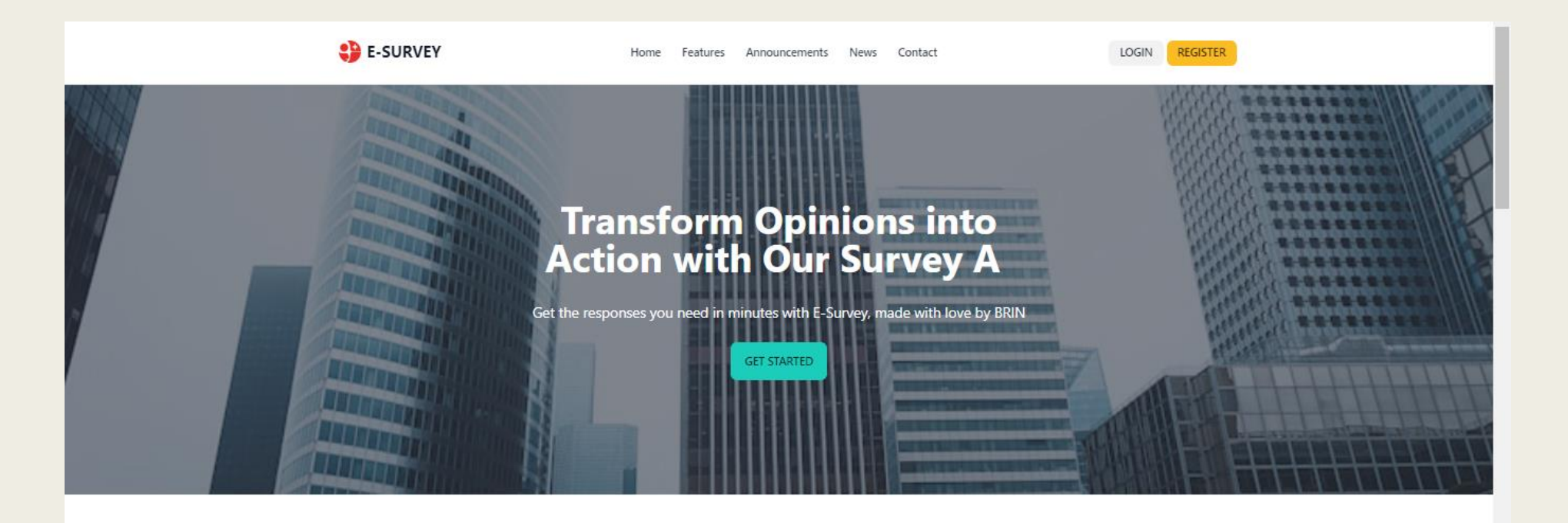

# Instalasi E-Survei (lanjutan)

- Bagi yang telah memiliki akun:
- 1. 1) klik Login
- 2. 2) isikan Username, Password dan Captcha
- 3. 3) lalu klik Login.

- Bagi yang belum memiliki akun:
- 1. 1) klik Register
- 2. 2) isikan First Name, Last Name, Email, Password dan Password Confirmation
- 3. 3) lalu klik Daftar.

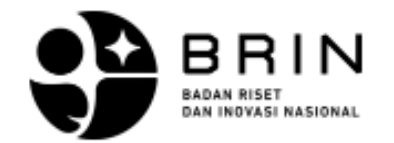

Daftar akun Sudah punya akun? Silahkan masuk

#### First Name \*

Input here...

Last Name\*

Input here...

Email \*

Input here...

Password \*

Input here...

#### Password Confirmation \*

Input here...

DAFTAR

# Penggunaan E-Survei

- Setelah login, setiap pengguna dapat memantau dashboard dari kegiatan survei yang diikuti.
- Baik supervisor atau enumerator dapat memilih survei yang diikuti kemudian klik "CONFIGURE"

| E-Survey | Hor       | ne Surveys           |           |           |              |      |                      |                     |        |  |  |  |
|----------|-----------|----------------------|-----------|-----------|--------------|------|----------------------|---------------------|--------|--|--|--|
|          | Dashboard |                      |           |           |              |      |                      |                     |        |  |  |  |
|          | I         | ew Surveys           |           |           |              |      | In progress          |                     |        |  |  |  |
|          |           | Name                 | Status    |           |              | Name | Progress             |                     |        |  |  |  |
|          |           | Survei DDKB Simulasi | PUBLISHED | CONFIGURE | START SURVEY |      | Survei DDKB Simulasi | 14 of 25 Respondent | REPORT |  |  |  |
|          |           |                      |           |           |              |      |                      |                     |        |  |  |  |

# Penggunaan E-Survei

Edit

- Jika supervisor/enumerator menggunakan Laptop/Komputer, akan muncul di halaman dashboard survei yang diikuti.
  - Responses = Untuk melihat jawaban responden
    - See Report = Untuk melihat rangkuman kegiatan lapangan
    - Block= Wilayah sampel yang ditugaskan kepadasupervisor dan enumerator
      - = Untuk menambahkan responden di dalam wilayaPSU supervisor/enumerator

| ŀ | Home > Surveys > Survei DDKB Simulasi              |             |               |               |                |  |  |  |  |  |  |  |
|---|----------------------------------------------------|-------------|---------------|---------------|----------------|--|--|--|--|--|--|--|
| ŝ | PUBLISHED<br>Survei DDKB Simulasi<br>Simulasi DDKB |             |               | II SEE REPORT | START SURVEY > |  |  |  |  |  |  |  |
|   |                                                    |             |               |               |                |  |  |  |  |  |  |  |
|   | Block                                              | Surveyor    | Responden     |               |                |  |  |  |  |  |  |  |
|   | NTB Coba                                           | 2 Surveyors | 1 Respondents | EDIT          | DELETE         |  |  |  |  |  |  |  |
|   | N1                                                 | 3 Surveyors | 2 Respondents | EDIT          | DELETE         |  |  |  |  |  |  |  |

# **TERIMA KASIH**